| <b>A</b> ATTENTION                                                                                                    |                                                                                                    |                                                                                                    |  |
|----------------------------------------------------------------------------------------------------|----------------------------------------------------------------------------------------------------|----------------------------------------------------------------------------------------------------|--|
| You have accessed a secured device. This is a Baltimore County Go<br>only for official government business. BCG computer systems may<br>stored on this system may be examined, copied, and used for aut<br>Unauthorized access is strictly prohibited and may be punishable i<br>Evidence of unauthorized use collected during monitoring may be | vernment (BCG) computer system. This computer system, which includes a<br>be monitored by authorized personnel to ensure that their use is authorize<br>norized purposes, and data or programs may be placed onto this System. Ti<br>ander the Computer Fraud And Abuse Act Of 1986 or other applicable laws<br>provided to appropriate personnel for administrative, criminal, or other a<br>construction. | I related equipment, networks, and network devices, are provided<br>d. Use of these systems is consent to monitoring. Information<br>nerefore, information you place on this system IS NOT PRIVATE.<br>If you are not authorized to access this System, disconnect now.<br>ion(s). |  |
|                                                                                                    |                                                                                                    |                                                                                                    |  |
|                                                                                                    | 100 A                                                                                                    |                                                                                                    |  |
|                                                                                                    | Baltimore County Ethics Disclosures<br>Log In                                                                                                    |                                                                                                    |  |
|                                                                                                    | R email address                                                                                                    |                                                                                                    |  |
|                                                                                                    | S password                                                                                                    |                                                                                                    |  |
|                                                                                                    | Create New Account                                                                                                    |                                                                                                    |  |
|                                                                                                    | Sign In                                                                                                    |                                                                                                    |  |
|                                                                                                    | Eargat Password                                                                                                    |                                                                                                    |  |

Before you begin, please confirm that you are launching the program in Google Chrome and not Internet Explorer. Please also make sure that your screen is maximized so you can see all of the relevant information.

At the login screen, the first time you log in, you will need to enter an email and a password to create a new account. You can either use your Baltimore County email or a personal email. Once you have created a new account, you will use this email and password to login to the system. Next year, you will be able to login and review your prior financial disclosure statement.

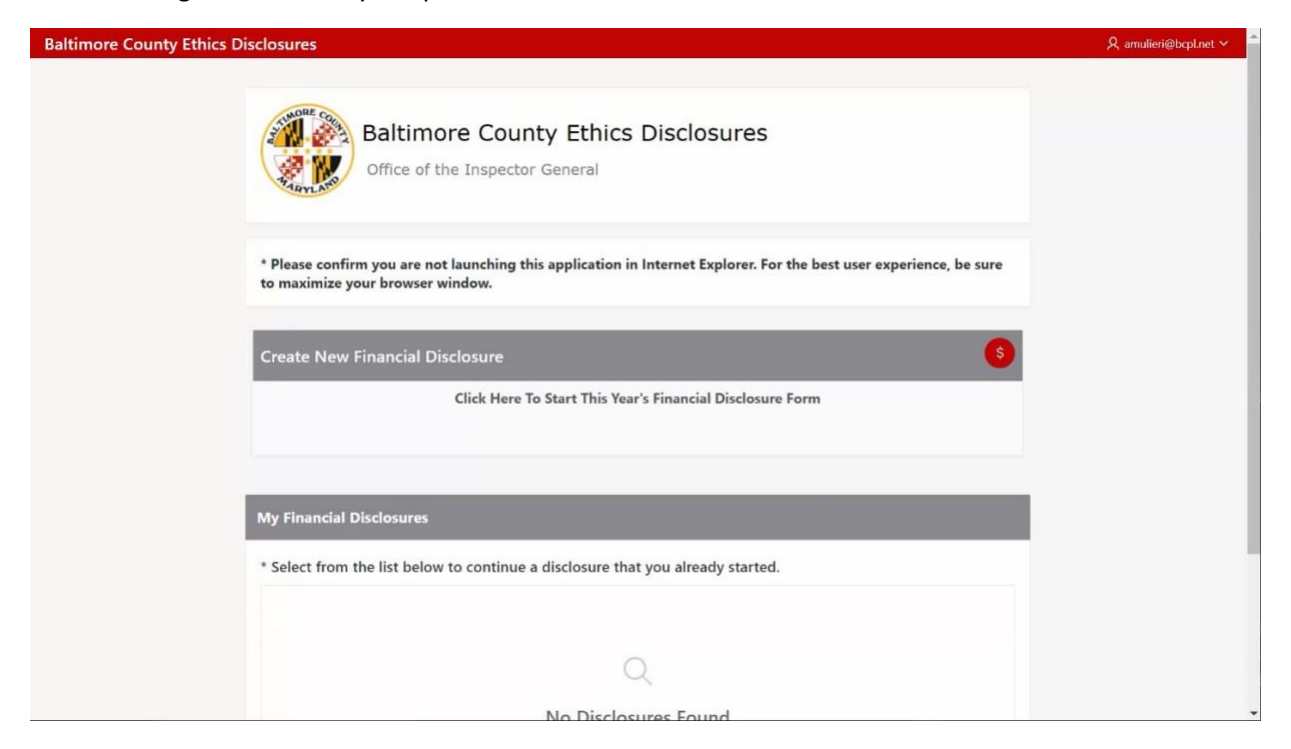

To create a new financial disclosure, click on the "Click Here to Start This Year's Financial Disclosure Form."

| Baltimore County Ethics Disclosures |                                                                               | ,& amulieri@bcpl.net ∽ |
|-------------------------------------|-------------------------------------------------------------------------------|------------------------|
|                                     | Home Profile Fill-In Schedul Overview Confirmation                            |                        |
|                                     | Profile                                                                       |                        |
|                                     | Reporting Period: January 1 Through December 31, 2020                         |                        |
|                                     | Instructions:                                                                 |                        |
|                                     | Complete the fields below and then select the <b>Create Profile</b> button at |                        |
|                                     | the bottom right of this page.                                                |                        |
|                                     | Identifying Information                                                       |                        |
|                                     | First Name Middle Last Name                                                   |                        |
|                                     |                                                                               |                        |
|                                     | Phone Number Email Address                                                    |                        |
|                                     | jdoe@baltimorecounty.gov                                                      |                        |
|                                     |                                                                               |                        |

At this Home/Profile Page – simply enter your identifying information. Please make sure to use your home address and not your work address. Also please include any and all contact information. For the phone number section – simply enter the ten digits without parenthesis or dashes.

You will see that there are five (5) yellow buttons at the top but only two (2) are available to you at this time. Those schedules will become available once you have completed the prior sections.

If you are running for office, you need to check the box that you are running for office.

Once you have filled out the Home/Profile page – you will be allowed to move to the next yellow button which is the Fill-In Schedules.

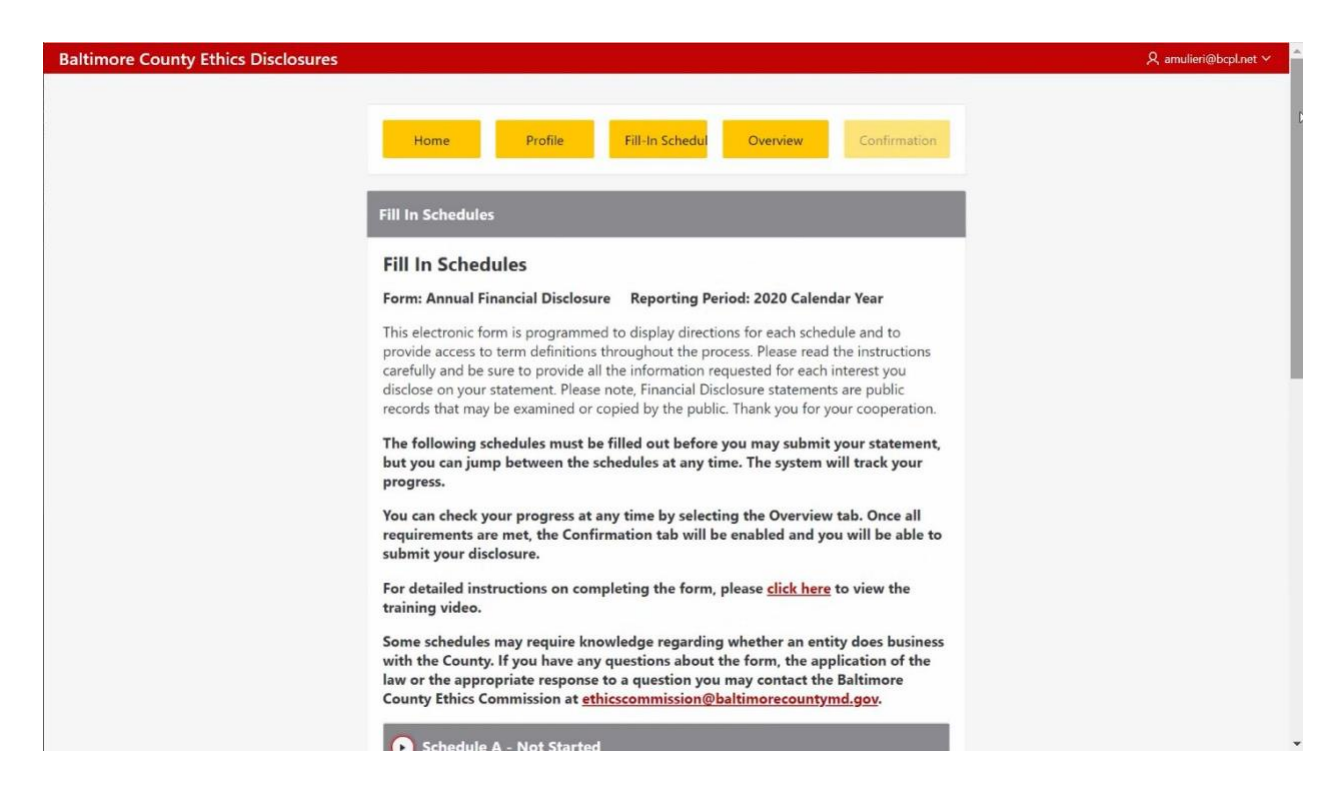

It is important to enter the information accurately. If you have any questions, please contact the <u>ethicscommission@baltimorecountymd.gov</u>.

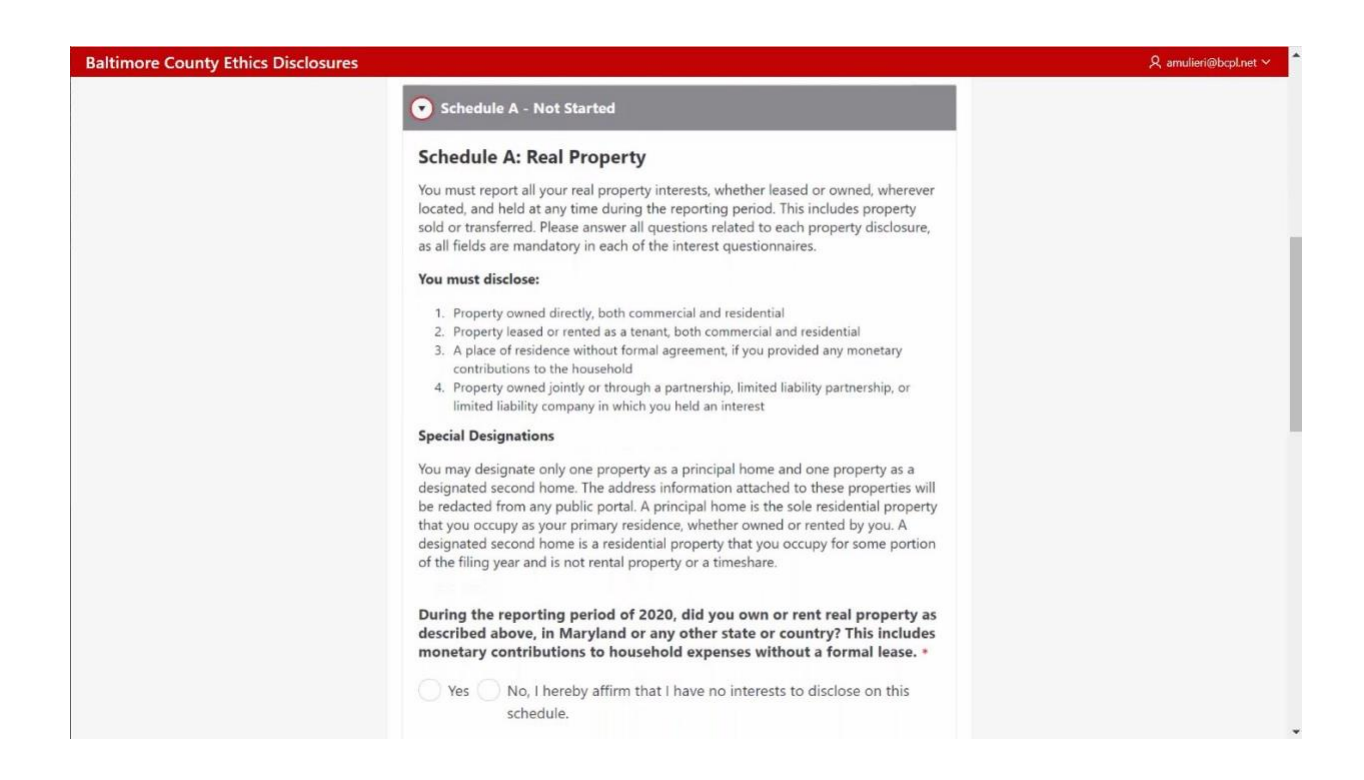

**Schedule A** is where you report any and all interests in real property; regardless of where the property is located. This includes any and all land that you own, land that you rent, land that you live on etc.

Once you have entered any and all responses to Schedule A, you may move to the next section.

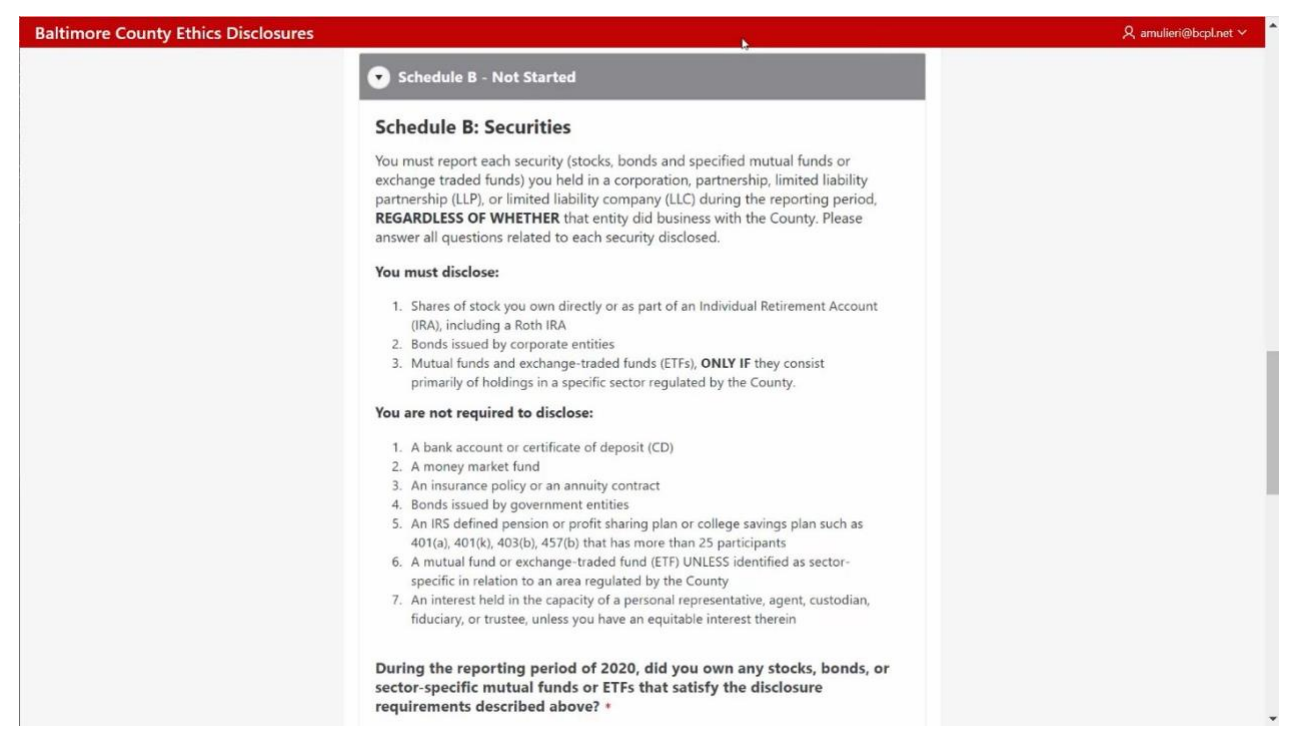

**Schedule B** are your interests in Stocks and/or Securities. If you have a separate list of any and all stocks or securities that you have a financial interest in, you may upload them into the system. You must list each and every stock or security interest you own or that are attributable to you. There are several examples of what is NOT a security. Please read the words very carefully.

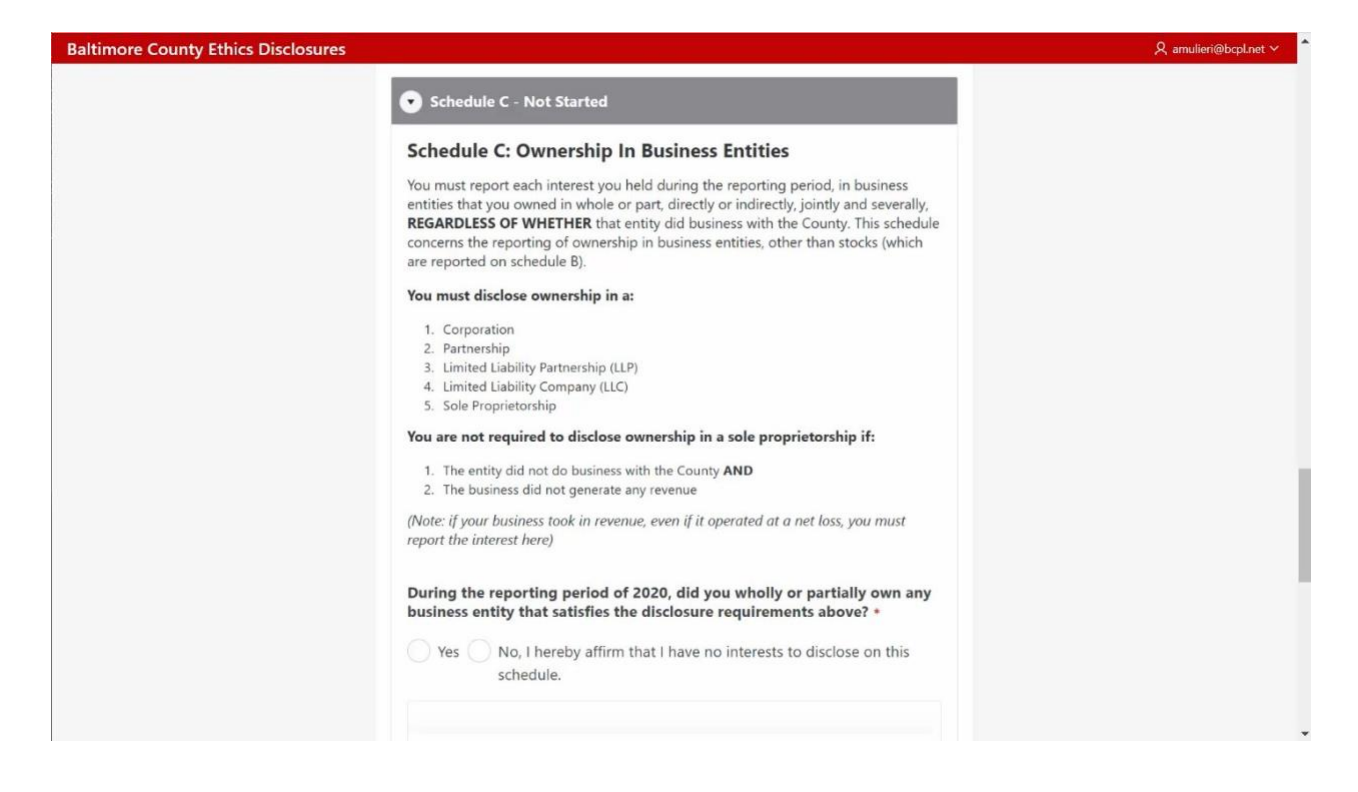

**Schedule C** is asking for any and all interests in LLCs, LLPs, and Corporations etc. You need to list any and all interests in these business entities. If you have any questions, please contact ethicscommission@baltimorecountymd.gov.

| Baltimore County Ethics Disclosures |                                                                                                    | R amulieri@bcpl.net ∨ |
|-------------------------------------|----------------------------------------------------------------------------------------------------|-----------------------|
|                                     | Schedule D - Not Started                                                                                                    |                       |
|                                     | Schedule D: Gifts                                                                                                    |                       |
|                                     | You must report each gift you received during the reporting period, along with all<br>gifts given to another person at your direction. You are not required to report a gift<br>received from a member of your immediate family or your parent(s), or any kind of<br>political campaign contributions. Please answer all questions related to each gift or<br>upload a listing of all your gifts with their complete description. |                       |
|                                     | You must disclose any gift with a value of more than \$20, or multiple gifts<br>from the same donor if the gifts had a cumulative value of \$100 or more, from<br>the following:                                                                                                    |                       |
|                                     | <ol> <li>A regulated lobbyist</li> <li>An entity engaged in activity regulated or controlled by the County</li> <li>An entity that otherwise did business with the County</li> </ol>                                                                                                    |                       |
|                                     | You are not required to disclose:                                                                                                    |                       |
|                                     | <ol> <li>Meals or beverages received and consumed in the presence of the donor or<br/>sponsoring entity</li> <li>Ceremonial gifts or awards of insignificant monetary value</li> </ol>                                                                                                    |                       |
|                                     | During the reporting period of 2020, did you receive any gifts or were any gifts given to another person at your direction that satisfy the disclosure requirements described above? *                                                                                                    |                       |
|                                     | Yes No, I hereby affirm that I have no interests to disclose on this schedule.                                                                                                    |                       |
|                                     |                                                                                                    |                       |

**Schedule D** is asking for you to disclose any and all gifts that you have received. A gift is defined as anything of value over \$20.00 under the Public Ethics Laws. You must disclose any and all gifts that you have received. These are gifts that are being given to you in your capacity as a Baltimore County employee or member of a Board or Commission – not as a private citizen. When in doubt – you should disclose any gift. Failure to disclose a gift could be a violation of the Public Ethics Laws. If you have any questions about this, please contact the <u>ethicscommission@baltimorecountymd.gov</u>.

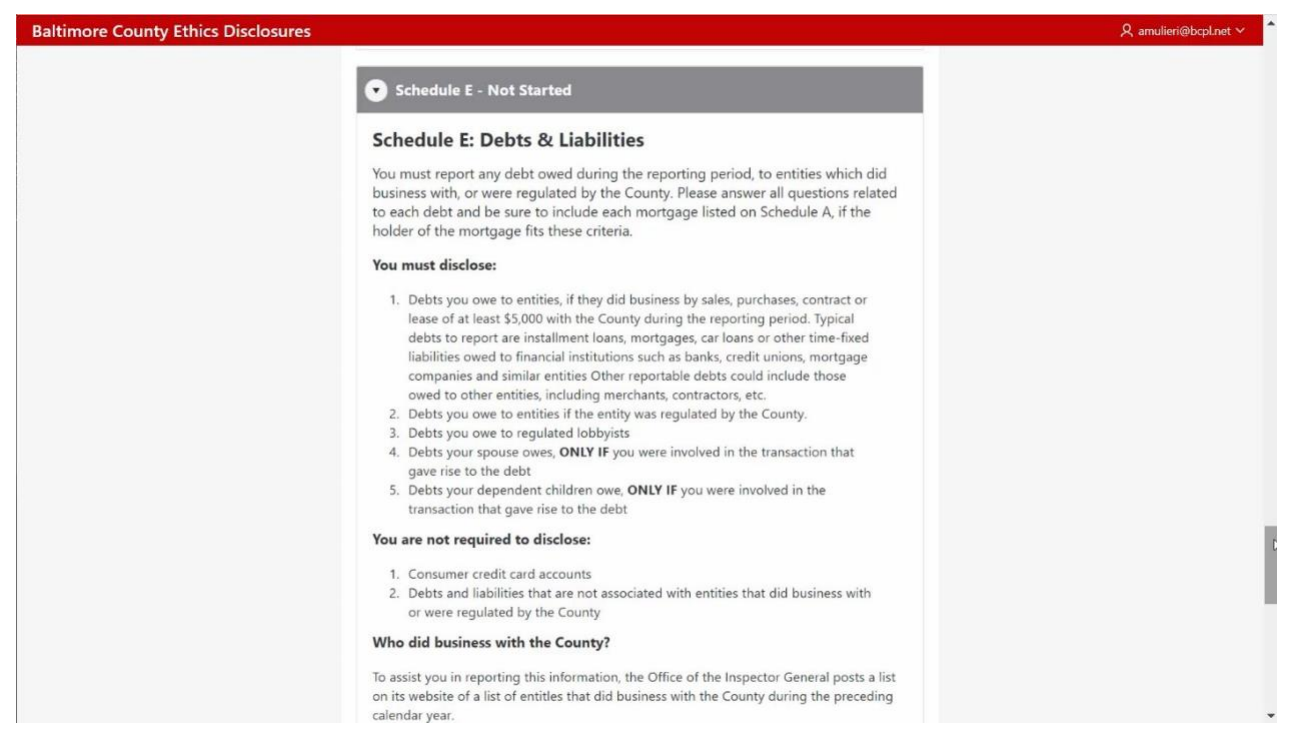

**Schedule E** is asking for you to disclose any and all Debts & Liabilities to any entity that did business with or was regulated by Baltimore County. Credit card debits are not considered debts for Schedule E. There is a pdf listing on the Ethics Commission Webpage of all entities that had at least a \$5,000.00 contract with Baltimore County or "did business" with Baltimore County.

If you have any questions about whether or not the entity that you have a debt with did business with Baltimore County or was regulated by Baltimore County – please contact <u>ethicscommission@baltimorecountymd.gov</u>.

| Baltimore County Ethics Disclosures |                                                                                                    | amulieri@bcpl.net ∽ 🧍 |
|-------------------------------------|----------------------------------------------------------------------------------------------------|-----------------------|
|                                     | Schedule F - Not Started                                                                                                    |                       |
|                                     | Schedule F: Employment & Offices Held                                                                                                    |                       |
|                                     | Excluding your County employment, you must report any offices, directorships or<br>salaried employment you held during the reporting period. Please answer all<br>questions related to each position disclosed.                                                                                                    |                       |
|                                     | You must disclose:                                                                                                    |                       |
|                                     | <ol> <li>Any outside employment where you earned a salary, REGARDLESS OF<br/>WHETHER your employer did business with the County</li> <li>Any unsalaried positions you held, such as an officer or director of a for-profit<br/>or not-for-profit organization, but ONLY IF the entity did business with the<br/>County</li> </ol> |                       |
|                                     | During the reporting period of 2020, did you hold any offices,<br>directorships, or salaried employment that satisfies the disclosure<br>requirements above? *                                                                                                    |                       |
|                                     | Yes No, I hereby affirm that I have no interests to disclose on this schedule.                                                                                                    |                       |
|                                     | Q                                                                                                    | - I                   |
|                                     | No Schedule F (Employment or Office Held Positions)<br>Entered                                                                                                    |                       |

**Schedule F** is asking for other income and positions besides your current Baltimore County employment and/or your current service on the Board or Commission.

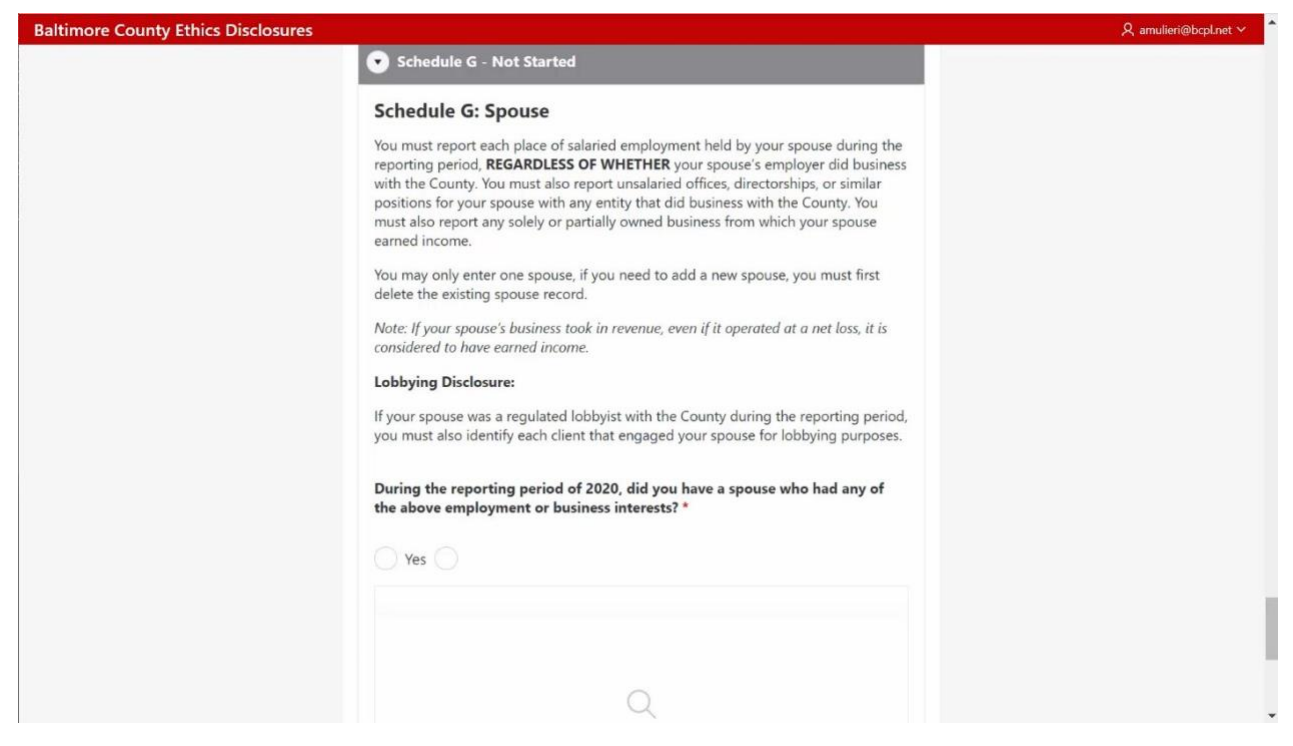

**Schedule G** is asking for information about the salaried employment for your spouse and whether or not your spouse is a registered lobbyist. Please enter any relevant employment information about your spouse's employment in Schedule G.

| Baltimore County Ethics Disclosures |                                                                                                    | R amulieri@bcpl.net ∽ |
|-------------------------------------|----------------------------------------------------------------------------------------------------|-----------------------|
|                                     | Schedule H - Not Started                                                                                                    |                       |
|                                     | Schedule H: Dependent Children                                                                                                    |                       |
|                                     | You must report each place of salaried employment held by your dependent<br>children during the reporting period, subject to the conditions below. You must also<br>report unsalaried offices, directorships, or similar positions for your dependent<br>children with any entity that did business with the County. You must also report any<br>solely or partially owned business from which your children earned income. |                       |
|                                     | Note: If your dependent children's business took in revenue, even if it operated at a net<br>loss, it is considered to have earned income.                                                                                                    |                       |
|                                     | Do not include a minor child's employment or business interests unless the<br>employment or business interests are with:                                                                                                    |                       |
|                                     | <ol> <li>The County</li> <li>An entity regulated by the County</li> <li>An entity that has contracts in excess of \$10,000 with the County</li> </ol>                                                                                                    |                       |
|                                     | During the reporting period of 2020, did you have dependent children<br>who had any of the employment or business interests described above? *                                                                                                    |                       |
|                                     | Yes No, I hereby affirm that I have no interests to disclose on this schedule.                                                                                                    |                       |
|                                     |                                                                                                    |                       |
|                                     | Q                                                                                                    |                       |

**Schedule H** is asking for you to disclose information about salaried employment for your dependent child. A dependent child is defined as a child under the age of 18.

| Baltimore County Ethics Disclosures |                                                                                                    | R amulieri@bcpl.net ~ |
|-------------------------------------|----------------------------------------------------------------------------------------------------|-----------------------|
|                                     | Schedule I - Not Started                                                                                                    |                       |
|                                     | Schedule I: Relationship With County Government                                                                                                    |                       |
|                                     | You must report any and all relationships with a County government agency for<br>compensation. For each interest disclosed, please include the name of the agency,<br>the services performed, and the consideration earned from the financial relationship.                    |                       |
|                                     | For the purposes of this schedule, a relationship is defined as:                                                                                                    |                       |
|                                     | <ol> <li>Any receipt of compensation for representation of a County government<br/>agency</li> <li>Any contractual relationship with a County government agency</li> <li>Any transaction with the a County government agency involving a monetary<br/>consideration</li> </ol> |                       |
|                                     | During the reporting period of 2020, did you have any relationships with the County government? *                                                                                                    |                       |
|                                     | Yes No, I hereby affirm that I have no interests to disclose on this schedule.                                                                                                    |                       |
|                                     | Q                                                                                                    |                       |
|                                     | No Schedule I (County Relationships) Entered                                                                                                    |                       |

**Schedule I** is asking you to disclose all of your relationships with County government (other than your current employment and/or member of the Board & Commission). If you are a member of a different Board or Commission or are involved with a different entity with Baltimore County government, this is where you would list this information.

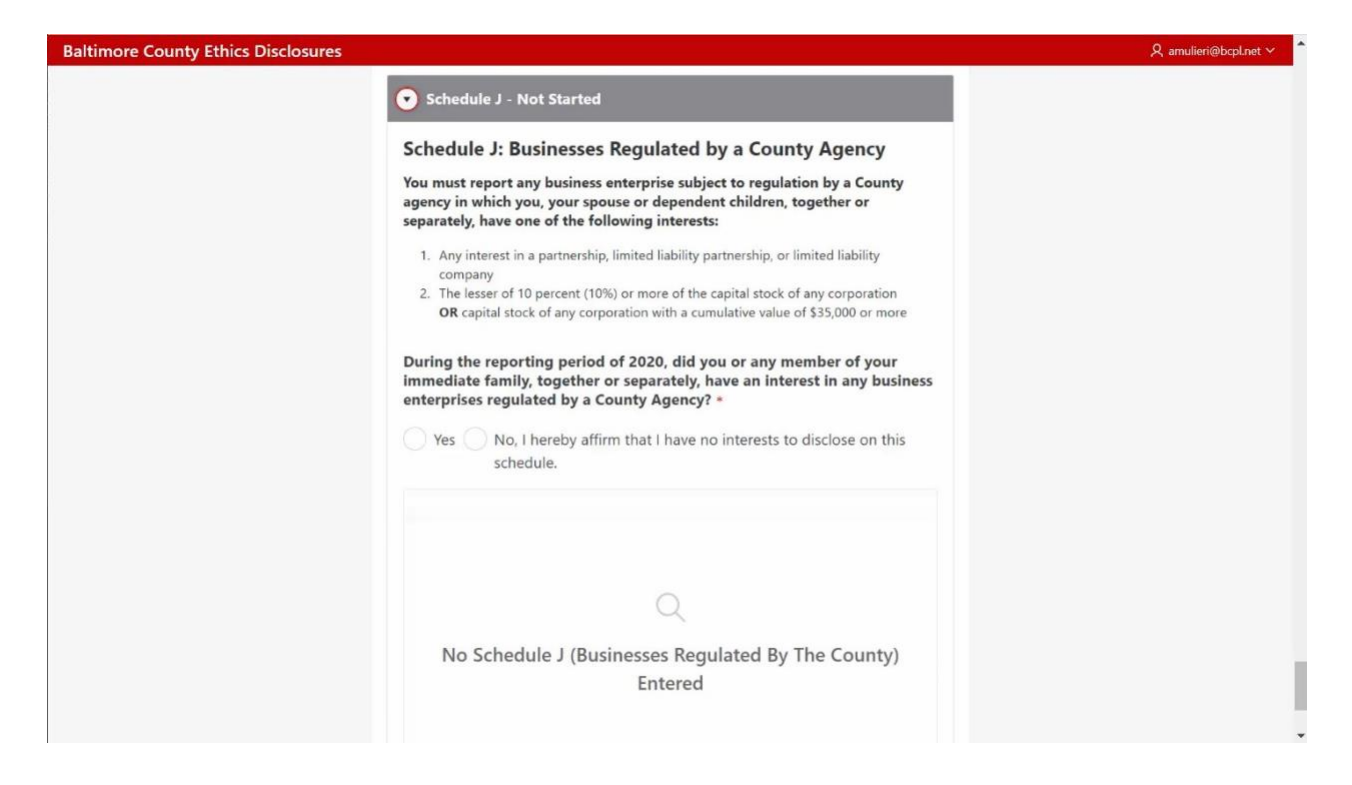

**Schedule J** asks you to disclose any and all financial relationships with any and all businesses regulated with a Baltimore County agency. If you are unsure about what this schedule is asking about, please contact the ethicscommission@baltimorecountymd.gov.

| Baltimore County Ethics Disclosure | 25                                                                                                    | , |
|------------------------------------|----------------------------------------------------------------------------------------------------|---|
|                                    | Schedule X - Not Started                                                                                                    |   |
|                                    | Schedule X: Additional Information                                                                                                    |   |
|                                    | Schedule X is an optional schedule if you have other interests, debts or transactions<br>that have not been disclosed on the previous schedules and which you feel should<br>be disclosed. This is also the chance to add more explanation or clarification to any<br>of your responses on other schedules. |   |
|                                    | If you served as a member of a County board or commission during the reporting period, please list the name of that board or commission.                                                                                                    |   |
|                                    | Do you have any additional information you would like to disclose for the reporting period of 2020? *                                                                                                    |   |
|                                    | Yes No, I hereby affirm that I have no interests to disclose on this schedule.                                                                                                    |   |
|                                    | Q                                                                                                    |   |
|                                    | No Schedule X (Additional Information) Entered                                                                                                    |   |
|                                    |                                                                                                    |   |

**Schedule X** is a broad catch all question and an opportunity for you to disclose any interests that were not specifically addressed in earlier questions. If you are active in a non-profit, community association or church, this is where you can list that interest.

| Baltimore County Ethics Disclosures |                                                                                                    | 🞗 amulieri@bcpl.net 🗸 🧯 |
|-------------------------------------|----------------------------------------------------------------------------------------------------|-------------------------|
|                                     | Home Profile Fill-In Schedul Overview Confirmation                                                                                                    |                         |
|                                     | Overview                                                                                                    |                         |
|                                     | Review Your Financial Disclosure Statement                                                                                                    |                         |
|                                     | Please review your submission for any mistakes or omissions. Each schedule's status is<br>displayed at the bottom of the page. Those marked as Not Started or In Progress signify<br>further action is needed before you may move on to confirmation. |                         |
|                                     | Check If Disclosure Complete                                                                                                    |                         |
|                                     | Statement Details                                                                                                    |                         |
|                                     | Type: Annual Disclosure Statem Form: Financial Disclosure                                                                                                    |                         |
|                                     | Reporting Period: 2020 Calend Tracking ID: 2020-F000121                                                                                                    |                         |
|                                     | Do you wish to be notified if anyone views your form? *                                                                                                    |                         |
|                                     | Yes No                                                                                                    |                         |
|                                     | Filer Information                                                                                                    |                         |

Once you have completed all of the schedules, the fourth (4<sup>th</sup>) yellow button at the top "Overview" is now available. Once you click on this yellow "Overview" button, you will have an opportunity to review what you have submitted thus far. If you have not completed each schedule up to this point, you will not be able to click the "Overview" button. This "Overview" section also gives you an opportunity to ask to be notified if someone asks to see a copy of your financial disclosure. You will also see a summary of each and every schedule and how you have filled out the schedule. If at any point, you need to make a change or update any information, simply click on update to go back to the schedule and enter the information.

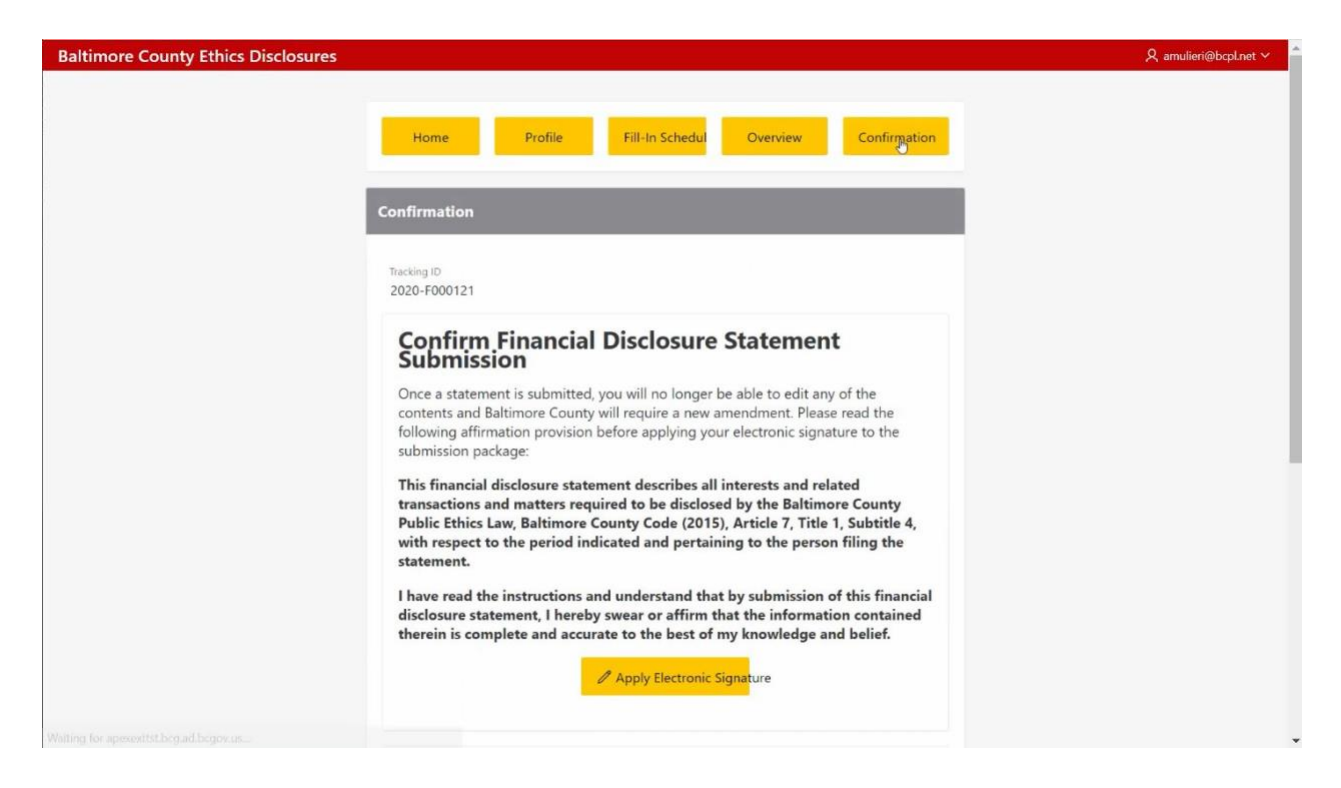

Once you have completed and confirmed that the information is correct, you will click on the fifth (5<sup>th</sup>) yellow button at the top "Confirmation." If all of the information is accurate, apply your electronic signature.

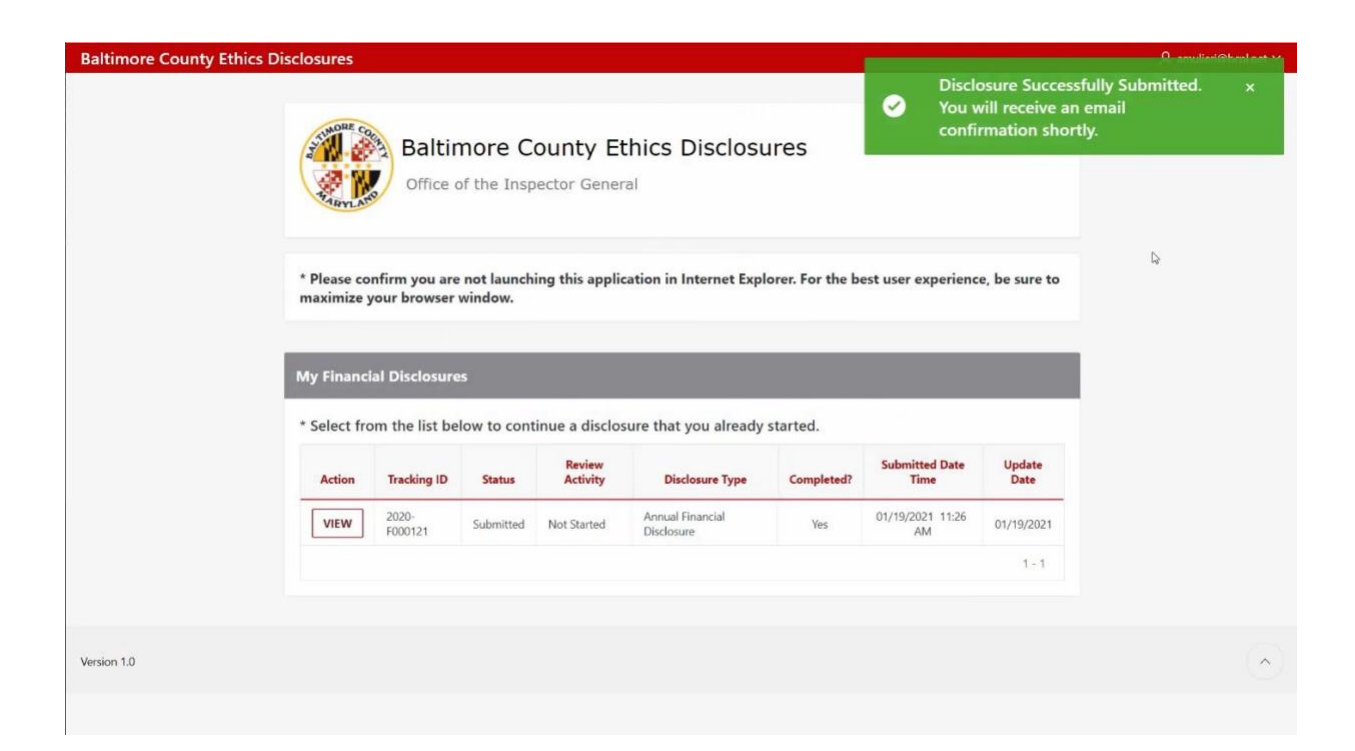

Once you have successfully created a financial disclosure, a green box will appear at the top right hand corner and you will see your disclosure below. You will then receive an email confirming that your financial disclosure has been received.

Reply all Y Delete Junk Block ...
 FW: Baltimore County Ethics Disclosures Program - Tracking ID: 2020-F000101
 Subject: Baltimore County Ethics Disclosures Program - Tracking ID: 2020-F000101
 Hello,
 Thank you for submitting your Annual Financial Disclosure for the Baltimore County Ethics Disclosures Program.
 Your disclosure has been assigned a unique Tracking ID, located in the subject line of this email. Your Tracking ID must al disclosure.
 Completed disclosures will be reviewed and the results emailed to you.
 Please direct your questions to <u>ethicscommission@baltimorecountymd.gov</u> or read the Ethics Disclosures Overview and I Disclosure Submitted: 01/13/2021 - 11:19 AM Disclosure Tracking ID: 2020-F000101

The above is a copy of the email that you will receive once you have successfully submitted your financial disclosure. Your disclosure will then be reviewed by a member of the Ethics Commission and their staff and you will receive another email letting you know if your submission has been accepted or rejected.

Again, if you have any questions, please contact ethicscommission@baltimorecountymd.gov.